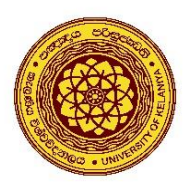

**University of Kelaniya** 

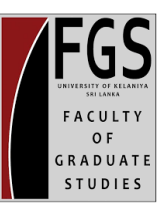

## How to Apply for the Postgraduate Programs (except MPhil/PhD)

<u>Step 01</u> - Visit the Faculty of Graduate Studies website (<u>https://fgs.kln.ac.lk/</u>)

\* Use Mozilla Firefox or Google Chrome web browsers for online applications.

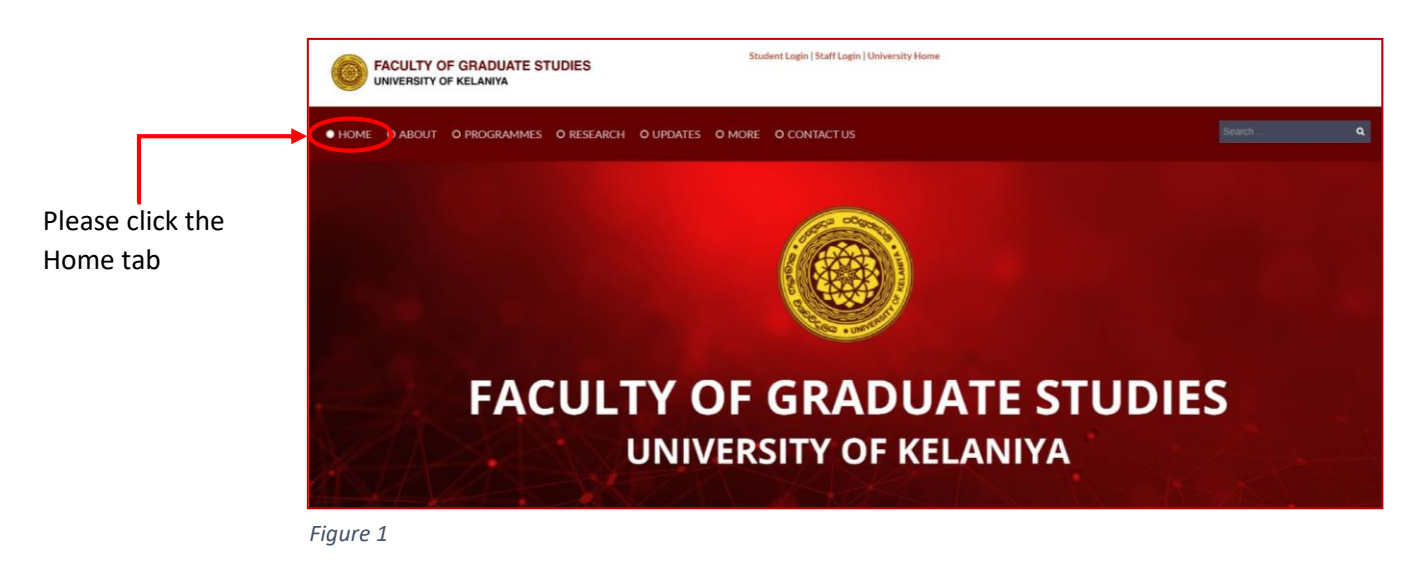

<u>Step 02</u> – When you scroll down the home page, you will come across a section called the –"Calling Applications" which shows the upcoming courses that will be started soon. Click on the degree program you wish to apply.

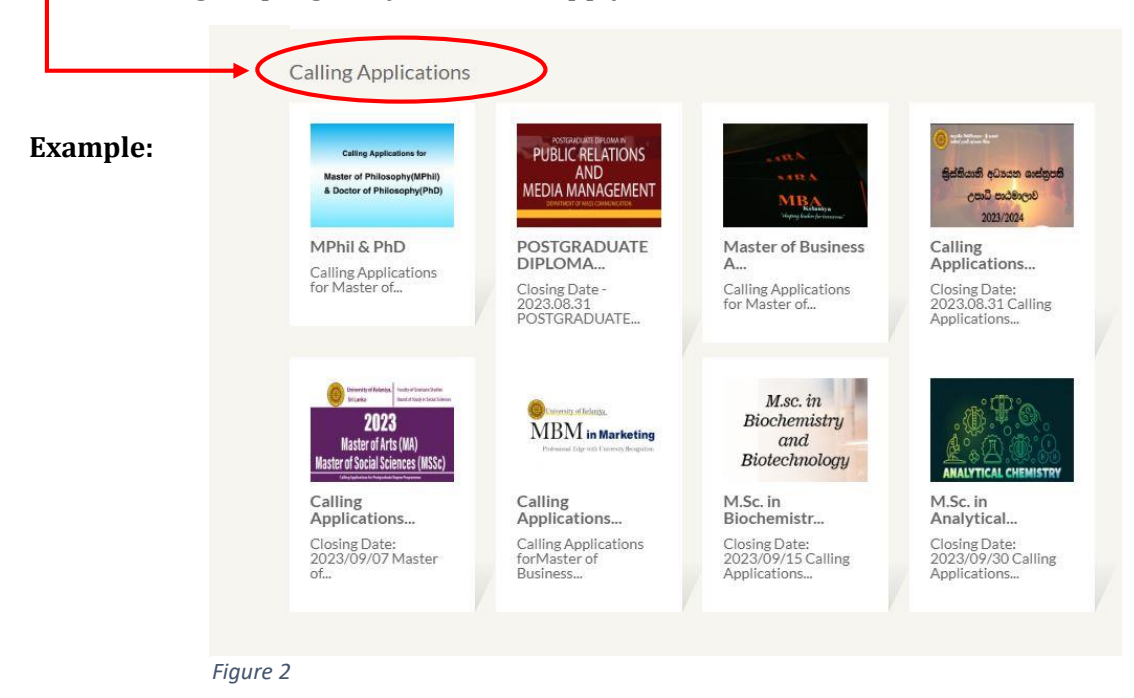

<u>Step 03</u> – Then you will be directed to a page that displays relevant details about the program, you can get the online application by clicking on the corresponding link.

| Example:  | Paper Advertisement                                                                           |
|-----------|-----------------------------------------------------------------------------------------------|
| Launipie. | <complex-block><complex-block><complex-block></complex-block></complex-block></complex-block> |
|           | Apply online via the following link                                                           |
|           | Master of Business Administration                                                             |
|           | Print Online Submitted Application                                                            |
|           | Figure 3 Click the link to get the online application                                         |

**<u>Step 04</u>** - Select the program from the drop-down menu

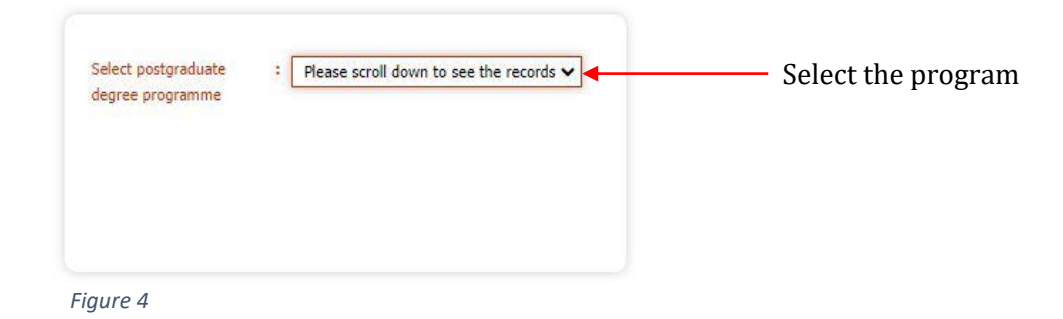

<u>Step 05</u> – Select your qualification from the list provided and then click "Fill application form" to get the online application.

| Select postgraduate : M<br>degree programme | aster of Business Administration                                                                              |
|---------------------------------------------|----------------------------------------------------------------------------------------------------|
| Please select relevant qualifica            | tion                                                                                                    |
|                                             | Four year Bachelors Degree in Commerce/Management/Science/Engineering or Economics                            |
|                                             | Bachelors Degree with at least one year Managerial/Executive/Teaching experience in a recognized instituttion |
|                                             | Professional qualification with relevant experince, approved by the University of Kelaniya                    |
|                                             | Fill application form Exit                                                                                    |
| Figure 5                                    | click "Fill application form"                                                                                 |

<u>Step 06 -</u> Then you will be directed to the online application.

Please **don't use** "single quotation (')", "double quotation ("")", "and sign (&)", "plus sign (+)" characters when filling your application.

| G Learning Manag | S Pe sis.kln.ac.lk               | says                                                                                    | 🕻 FGS Home 🛛 G |              |
|------------------|----------------------------------|-----------------------------------------------------------------------------------------|----------------|--------------|
| Iniv<br>Sette    | Please don't<br>characters (     | use"single quotation", "double quotation", "and sign", "plus sign"<br>; &, ", + )<br>ок | ani            |              |
|                  | UNIVERSITY                       | OF KELANIYA, FACULTY OF GRADUATE STUDIES                                                |                | Please fill  |
|                  | Γ                                | Application Form                                                                        |                | all sections |
|                  |                                  | Master of Business Administration                                                       |                | -            |
| Demonstra        |                                  |                                                                                         |                |              |
| Personal De      | Personal Details                 |                                                                                         | e Referees     |              |
|                  | Medium of the<br>Program         | : D English D Sinhala                                                                   |                |              |
|                  | Name in Full                     | :                                                                                       |                |              |
|                  | Title<br>Name with Initials      | : O Rev O Ven. O Dr. O Mr. O Mrs. O Miss                                                |                |              |
|                  | Date of Birth                    | : 01 🗸 01 🖌 1950 🗸                                                                      |                |              |
|                  | Country / Region<br>NIC Number / | : O Local O Foreign                                                                     |                |              |
|                  | Passport<br>Gender               | : Please scroll down 🗸                                                                  |                |              |
|                  | Nationality                      | Eg:- Sri Lankan                                                                         |                |              |
|                  | Citizenship                      | Eg:- Sri Lanka                                                                          |                |              |
|                  | Permanent Address                |                                                                                         |                |              |
|                  | Address Line 01                  | : No. 35/C                                                                              |                |              |
|                  | Address Line 02                  | : Pamunuwila Road                                                                       |                |              |
|                  | Address Line 03                  | : Borella                                                                               |                |              |
|                  | Address Line 04                  | : Colombo-08                                                                            |                |              |
|                  | Organization /<br>Company        | :                                                                                       |                |              |

Figure 6

Ensure to fill in your information very accurately. Please note that this information will be used throughout the duration of your degree.

Please check your information once again before you save the application.

| Name with Initials                 |   |  |  |
|------------------------------------|---|--|--|
| Company / Institute / Organization |   |  |  |
| Designation                        |   |  |  |
| Contact Address                    |   |  |  |
| Country                            |   |  |  |
| Email Address                      |   |  |  |
| Telephone                          |   |  |  |
| Office                             |   |  |  |
| Mobile                             |   |  |  |
| Home                               |   |  |  |
| -Referee 02                        |   |  |  |
| Name with Initials                 |   |  |  |
| Company / Institute / Organization | [ |  |  |
| Designation                        |   |  |  |
| Contact Address                    |   |  |  |
| Country                            |   |  |  |
| Email Address                      |   |  |  |
| Telephone                          |   |  |  |
| Office                             |   |  |  |
| Mobile                             |   |  |  |
| Home                               |   |  |  |
|                                    |   |  |  |

Figure 6.1

After saving the application, you will receive a **reference number**. Please save it, as it is required to print the application.

| SIS.KIN.ac.IK says Please Write down this Numbe | r with you as a reference number | sis.kln.ac.lk says                      |          |
|-------------------------------------------------|----------------------------------|-----------------------------------------|----------|
| =                                               |                                  | Your Application has successfully saved |          |
|                                                 | OK Cancel                        |                                         | ОК       |
| Figure 6.2                                      |                                  | Figure 6.3                              | 1        |
|                                                 | click "OK"                       |                                         | click "( |

| Print Application      |                                     |
|------------------------|-------------------------------------|
| NEC Number :           | olich "Drint application" button to |
| Print application Exit | print the application.              |

Figure 6.4

| CF UNIVE                             | RSITY OF KELANIYA, FACULTY OF GRADUATE                                                                                                    | STUDIES        |                |
|--------------------------------------|----------------------------------------------------------------------------------------------------|----------------|----------------|
| STUDIES<br>memory or deleters        | Application Form<br>Master of Business Administration-2023                                                                                                    |                |                |
| Madium of the Program (Coolisi       |                                                                                                    | Application No | MBA/E/2023/267 |
| Personal Information                 |                                                                                                    |                |                |
|                                      |                                                                                                    |                |                |
| Name with Initials                   | test                                                                                                    |                |                |
| Full Name                            | Test                                                                                                    |                |                |
| Date Of Birth                        | 1954/04/04                                                                                                    |                |                |
| Gender                               | remaie                                                                                                    |                |                |
| Country / Region                     | Ioral                                                                                                    |                |                |
| Nationality                          | and the second second |                |                |
| Citizenship                          |                                                                                                    |                |                |
| Address                              | Nil                                                                                                    |                |                |
| Telephone                            |                                                                                                    |                |                |
| Home                                 |                                                                                                    |                |                |
| Mobile Number                        |                                                                                                    |                |                |
| Email 01                             |                                                                                                    |                |                |
| Lindi V2                             |                                                                                                    |                |                |
| Employment Details                   |                                                                                                    |                |                |
| Barlandlar                           |                                                                                                    |                |                |
| Designation                          |                                                                                                    |                |                |
| Office Address                       | Nil                                                                                                    |                |                |
|                                      |                                                                                                    |                |                |
| Educational Qualifications           |                                                                                                    |                |                |
| Professional Qualifications          |                                                                                                    |                |                |
| Working Experience                   |                                                                                                    |                |                |
| working experience                   |                                                                                                    |                |                |
| Non-Related Referees                 |                                                                                                    |                |                |
| I do hereby certify that the above t | articulars furnished by me are true and correct.                                                                                                    |                |                |
|                                      |                                                                                                    |                |                |
|                                      |                                                                                                    |                |                |
| Date                                 | Signature of the Applicant                                                                                                    |                |                |
|                                      |                                                                                                    |                |                |
|                                      |                                                                                                    |                | Print          |
|                                      |                                                                                                    |                |                |
|                                      |                                                                                                    |                | — T            |

click "Print" button to print the application.

Kindly note that You can't download the application after the closing date.

| FGS                                                                   |                                                                                                    | Plint         |             | r halles |
|-----------------------------------------------------------------------|----------------------------------------------------------------------------------------------------|---------------|-------------|----------|
| UNIVERSI                                                              | TY OF KELANIYA, FACULTY OF GRADUATE STUDIES<br>Application Form<br>Master of Business Administration-2023 | Destination   | Save as PDF | •        |
| Medium of the Program :English                                        | Application No MBA(E/2023)/265                                                                            | Pages         | All         | -        |
| Personal Information                                                  |                                                                                                    |               |             |          |
| Name with Initials<br>Full Name<br>Date Of Birth<br>Gender            | test<br>Test<br>1952/01/01                                                                                | Layout        | Portrait    | *        |
| NIC Number<br>Country / Region<br>Nationality<br>Citizenship          | 955212738v                                                                                                | More settings |             | ~        |
| Address<br>Telephone<br>Home<br>Mobile Number<br>Email 01<br>Email 02 | N                                                                                                    |               |             |          |
| Designation<br>Company/ Organization<br>Office Address                | N                                                                                                    |               |             |          |
| Professional Qualifications                                           |                                                                                                    |               |             |          |
| Warking Experience                                                    |                                                                                                    |               |             |          |
| Non-Related Referens                                                  |                                                                                                    |               |             |          |
| I do hereby certify that the above partic                             | ulars furnished by me are true and correct.                                                               |               |             |          |
|                                                                       |                                                                                                    |               |             |          |
|                                                                       |                                                                                                    |               |             |          |
| Date                                                                  | Signature of the Applicant                                                                                |               |             |          |

Click "Save as PDF" from the dropdown list to save your application.

Figure 6.6

#### **Step 07 – Re-Print Application**

If you wish to re-print the application at a later time, click on "Print Online Submitted Application".

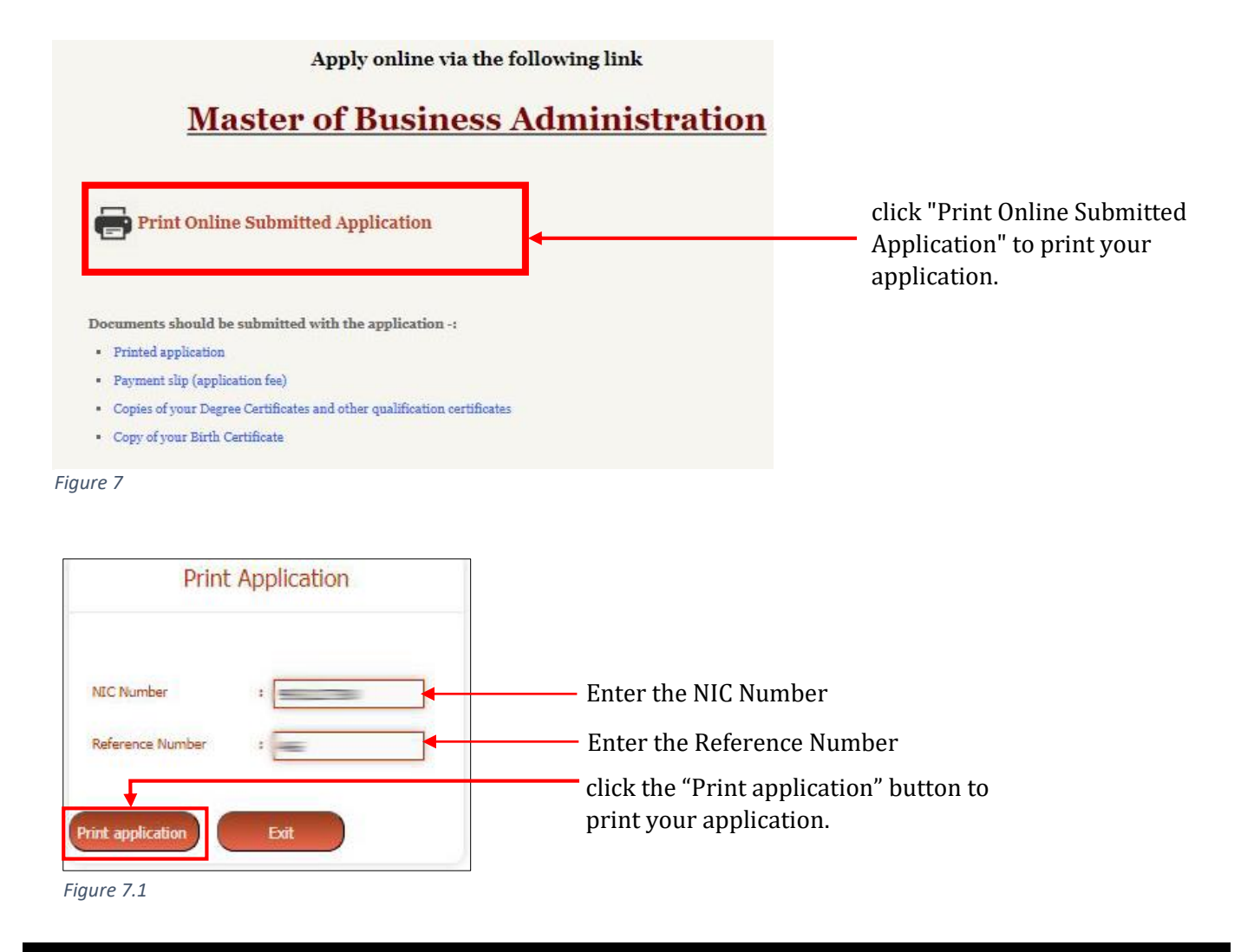

If you have followed the instructions correctly given by us, but your application has not been saved, please follow the procedure given below and try the process again.

- 1. Open Google Chrome/Firefox.
- 2. Select the three-dot icon in the upper-right corner.-

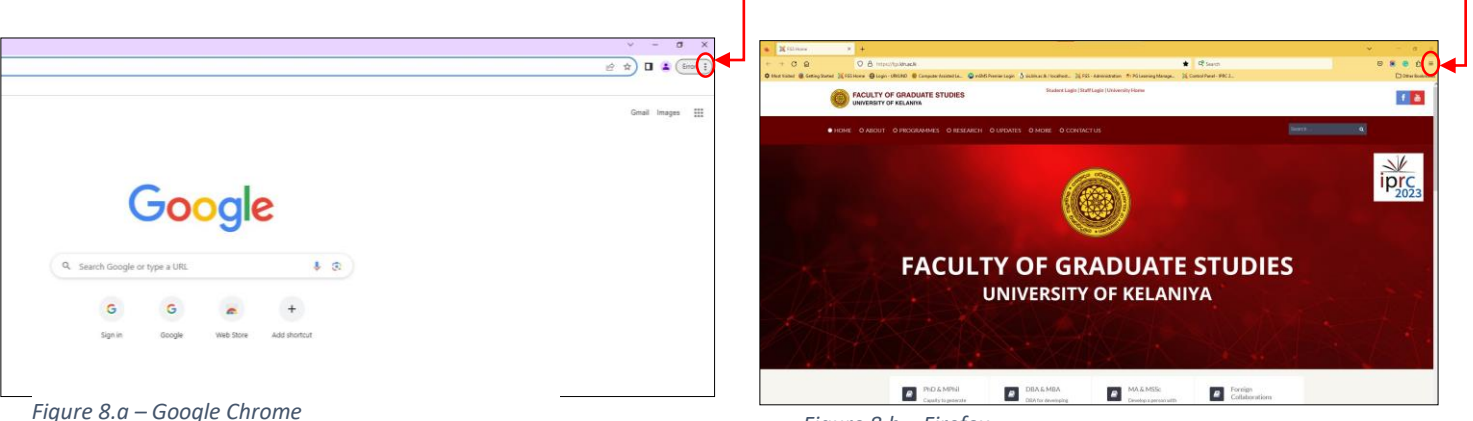

Figure 8.b – Firefox

### 3. Select New Incognito window from the drop-down menu-

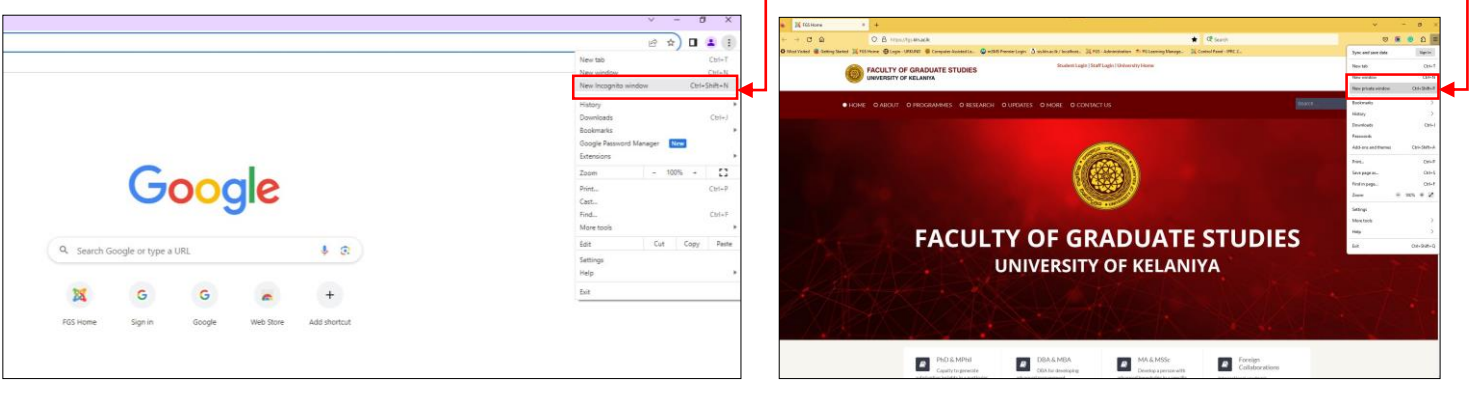

Figure 8.1.a - Google Chrome

- Figure 8.1.b Firefox
- 4. Type <u>https://fgs.kln.ac.lk/</u> to visit the Faculty of Graduate Studies website

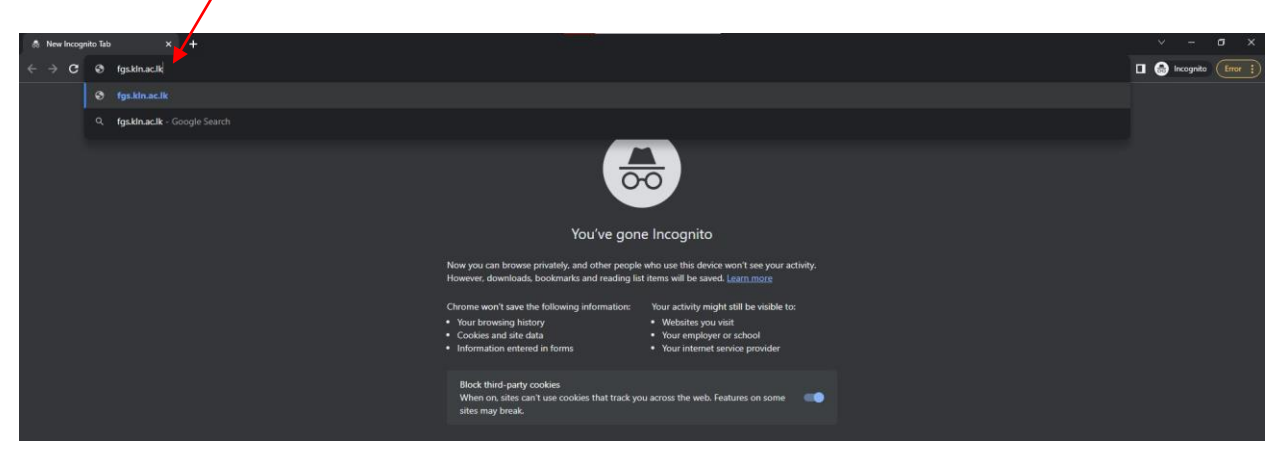

Figure 9

#### Step 08 - Sending Documents

#### The following documents should be submitted with the application -:

- I. Printed application
- II. Payment slip/proof (application fee)
- III. Copies of your Degree Certificates, detailed results sheet/transcript, and other qualification certificates
- IV. Copy of your Birth Certificate
- V. Copy of NIC
- VI. Copy of driving license/Passport

#### Details for Payment (Only for payment of application fee) -:

#### Application Fee: 1,000/=

| Bank:           | People's Bank                                        |
|-----------------|------------------------------------------------------|
| Branch:         | Kelaniya                                             |
| Account holder: | 055-1001-8066-9229                                   |
| Account Name:   | University of Kelaniya                               |
| Bank Address:   | No. 59 D.R. Wijewardane Mw, Colombo – 10, Sri Lanka. |
| SWIFT Code:     | PSBKLKLX                                             |

#### Documents should be handed over to the FGS faculty office/sent by registered post or Email.

#### Email Address -:

<u>fgs@kln.ac.lk</u>

# Postal Address -:

Deputy Registrar, Faculty of Graduate Studies, University of Kelaniya.